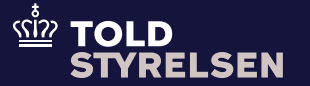

Opdateret januar 2025

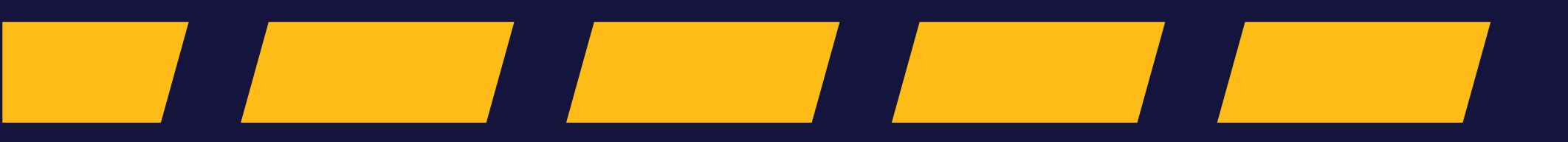

– inden du går i gang

### Formål

Formålet med denne vejledning er at vise, hvordan man anvender DMS Online til at udfylde H2-angivelse til toldoplag.

I guiden fokuserer vi på de elementer, der er særligt relevante for H2-datasættet.

En væsentlig opdatering i H2datasættet i DMS Online er, at den potentielle toldskyld nu beregnes, hvilket ikke er tilfældet i det gamle importsystem.

Du kan læse mere generelt om <u>toldoplag.</u>

#### Vær opmærksom på

lfm. H2-datasættet er det vigtigt at vide, at du, som økonomisk, operatør, nu automatisk modtager besked om potentiel toldskyld via systemet. Se mere i vejledningen "Beskedtyper og fejlbeskeder i DMS" på <u>toldst.dk</u>.

Du skal også være særlig opmærksom på vareregnskabet og fraførsel via efterfølgende angivelse. Se mere i vejledningen "Fraførsel af varer i DMS" på <u>toldst.dk</u>.

Bevillingshavere af offentlige toldoplag vil modtage digitale breve, når varer oplægges og fraføres deres offentlige toldoplag. Læs mere om dette på side 19.

#### Bemærkninger

Enkelte ord på skærmbilleder og i vejledningen kan forekomme på engelsk.

Al data i vejledningen er testdata.

Hvis der står ERMIS i enkelte screen shots, svarer det til DMS.

Du finder en række vejledninger til, hvordan du opretter, udfylder og indgiver en angivelse på toldst.dk under <u>skriftlige vejledninger</u>.

### Trin for trin 1/1

#### Trin 1

Hvis dine varer skal angives til toldoplagsproceduren, skal H2-datasættet anvendes.

Når du opretter angivelsen, skal du anføre, om der er tale om en **forudindgivet toldangivelse eller ej**.

Hvis angivelsen indgives inden varerne er ankommet, skal du vælge **D (Forudindgivet toldangivelse)** 

| ≡ DMS                             |                            |                  | Opret angiverse                                                                  | ~     |
|-----------------------------------|----------------------------|------------------|----------------------------------------------------------------------------------|-------|
| Angivelser<br>Opret/Søg angivelse |                            |                  | Domæne<br>IM (Import)                                                            | ×     |
| Søg angivelser                    |                            | _                | Angivelsestyper<br>IM (Til samhandelen med lande og territorier uden for Union   | ×     |
|                                   |                            |                  | Angivelsesart<br>H2 (H2 - Særlige procedure - oplagring - angivelse til toldopl  | ×     |
| Domæne                            |                            |                  | Supplerende angivelsestype<br>D (Forudindgivet toldangivelse (EUTK artikel 171)) | ×     |
| Angivelsens status                | Varekode                   | EORI-nr Importør | LRN<br>LKDJLKDH9056870569                                                        | _     |
| Angivelsestyper                   | Supplerende angivelsestype | MRN / ARC(DK)    | Office Of Submission<br>DK000460 (Toldstyrelsen)                                 | ×     |
| Startdato 💼                       | Slutdato 👼                 |                  | Modtagelsesdato<br>12/11/2024                                                    |       |
|                                   |                            |                  | RYD                                                                              | OPRET |

# H2-angivelse til toldoplag - Hoveddel

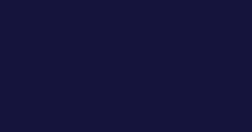

<u>۲ً، الْمَا</u>

### – inden du går i gang

Vi starter på angivelsens hoveddel, hvor man skal udfylde oplysninger, der gør sig gældende for hele varesendingen dvs. for alle vareposterne på angivelsen.

Eksempelvis vil en bevilling til toldoplag, som udgangspunkt, skulle angives på angivelsens hoveddel (i gruppe 12).

Denne vejledning gennemgår ikke samtlige dataelementer i H2-datasættet, men fokuserer på de elementer, der gør sig særligt gældende for toldoplag.

Du kan finde en mere detaljeret gennemgang af de forskellige dataelementer under skriftlige vejledninger på <u>toldst.dk</u> eller Toldstyrelsens vejledning i udfyldelse af de enkelte dataelementer.

Trin for trin 1/6

#### Trin 1

Klik på **Gruppe 12 Henvisninger til angivelser, dokumenter, certifikater og bevillinger**, for at udfylde de enkelte dataelementer i gruppen.

| ■ DMS                                                                          | 2 dans                  |
|--------------------------------------------------------------------------------|-------------------------|
| < BACK                                                                         |                         |
| eclaration                                                                     |                         |
| Submit                                                                         | SAVE 🛃 DOWNLOAD > INDSE |
| Angivelsesdata                                                                 |                         |
| Angivelse Varepost                                                             |                         |
| Gruppe 11 Angivelsesoplysninger inkl. procedurekoder                           | ~                       |
| Gruppe 12 Henvisninger til angivelser, dokumenter, certifikater og bevillinger | ~                       |
| Gruppe 13 Parter                                                               | ~                       |
|                                                                                |                         |

### Trin for trin 2/6

#### Trin 2

Her træder de særlige karakteristika ved H2datasættet ind.

Det er vigtigt, at når du henviser til en bevilling, så er det ikke nødvendigt at henvise til din egen bevilling. Det afgørende er, at du henviser til den korrekte bevilling

Scroll ned til **Bevilling (12 12 000 000)** og klik på **+ ikonet (Ny)** for at udfylde dette dataelement.

**Offentlig toldoplag:** Her behøver du ikke selv at have en bevilling.

**Privat toldoplag:** Her er det kun den egentlige bevillingshaver, der kan være klarerer på angivelsen.

| Gruppe 12 Henvisninger til a | ngivelser, dokumenter, certifik | ater og bevillinger |                        |                    |                                |                       |                    |                     |   | ^  |
|------------------------------|---------------------------------|---------------------|------------------------|--------------------|--------------------------------|-----------------------|--------------------|---------------------|---|----|
| Forudgående dokum            | ent (12 01 000 000)             |                     |                        |                    |                                |                       |                    |                     |   | +  |
| Løbenummer                   |                                 | Forudgående dokume  | nttype (12 01 002 000) | Forudgående        | dokumentreference (12 01 001 0 | 00)                   | Værdi              |                     |   |    |
| No records found             |                                 |                     |                        |                    |                                |                       |                    |                     |   |    |
|                              |                                 |                     |                        |                    |                                |                       |                    |                     |   |    |
| Supplerende oplysni          | nger (12 02 000 000)            |                     |                        |                    |                                |                       |                    |                     |   | +  |
| Løbenummer                   |                                 |                     | Kode (12 02 008 000)   |                    |                                | Tekst (12 02 009 000) |                    |                     |   |    |
| No records found             |                                 |                     |                        |                    |                                |                       |                    |                     |   |    |
| Supplerende dokum            | entation (12 03 000 000)        |                     |                        |                    |                                |                       |                    |                     |   | +  |
| Løbenummer                   | Dokumenttype                    | Dokument-ID         | Udstedende myndig      | Gyldighedsdato (12 | Filnavn                        | Filstørrelse          | Dokumentlinjenum   | Bevillingsindehaver |   |    |
| No records found             |                                 |                     |                        |                    |                                |                       |                    |                     |   |    |
| Øvrige referencer (12        | 2 04 000 000)                   |                     |                        |                    |                                |                       |                    |                     |   | +  |
| Løbenummer                   | Dokumenttype                    | Dokument-ID         | Udstedende myndig      | Gyldighedsdato (12 | Filnavn                        | Filstørrelse          | Dokumentlinjenum   | Bevillingsindehaver |   |    |
| No records found             |                                 |                     |                        |                    |                                |                       |                    |                     |   |    |
| Transportdokumente           | er( 12 05 000 000)              |                     |                        |                    |                                |                       |                    |                     |   | +  |
| Løbenummer                   | Dokumenttype                    | Dokument-ID         | Udstedende myndig      | Gyldighedsdato (12 | Filnavn                        | Filstørrelse          | Dokumentlinjenum   | Bevillingsindehaver |   |    |
| 1                            | N730                            | 24US1234578         |                        |                    |                                |                       |                    |                     |   | :  |
|                              |                                 |                     |                        |                    |                                |                       | Rows per page 20 🗸 | 1-1of1  < <         | > | >1 |
| Bevilling (12 12 000         | 000)                            |                     |                        |                    |                                |                       |                    |                     |   | +  |
| Løbenummer                   | Dokumenttype                    | Dokument-ID         | Udstedende myndig      | Gyldighedsdato (12 | Filnavn                        | Filstørrelse          | Dokumentlinjenum   | Bevillingsindehaver |   |    |
| 1                            |                                 |                     |                        |                    |                                |                       |                    |                     |   | :  |
|                              |                                 |                     |                        |                    |                                |                       | Rows per page 20 × | 1-1of1 1/ /         |   | N  |

### Trin for trin 3/6

#### Trin 3

Klik først på **Dokumenttype** og vælg en af følgende to muligheder:

C517 (CWP - Tilladelse til drift af opbevaringsfaciliteter for toldoplag af varer i et privat toldlager (Kolonne 8e, bilag A til delegeret forordning (EU) 2015/2446)).

C518 (CW1 - Tilladelse til drift af opbevaringsfaciliteter for toldoplag af varer i et offentligt toldlager type I (Kolonne 8e, bilag A til delegeret forordning (EU) 2015/2446)).

I dette eksempel har vi valgt at anvende **C517**, der dækker over bevilling til drift af privat toldoplag.

| DMS                                   |                        |             |                   |                    |         |     | Bevilling (12 12 000 000)                                                                                                    |
|---------------------------------------|------------------------|-------------|-------------------|--------------------|---------|-----|----------------------------------------------------------------------------------------------------|
| Supplerende dokume                    | ntation (12 03 000 000 | ))          |                   |                    |         |     |                                                                                                    |
| Løbenummer                            | Dokumenttype           | Dokument-ID | Udstedende myndig | Gyldighedsdato (12 | Filnavn | Fi  | Löbenummer<br>1                                                                                                    |
| No records found                      |                        |             |                   |                    |         |     | Dokumenttype                                                                                                    |
| Øvrige referencer (12                 | 04 000 000)            |             |                   |                    |         |     | varernes toldstatus (Kolonne ob, bilag A til delegeret forordning (EU) 2015/2446))<br>C512 (SDE - Bevilling vedrørende anvendelse af forenklet angivelse (Kolonne 7a i bilag<br>A til delegerede forordning (EU) 2015/2446)) |
| Løbenummer                            | ۵                      | okumenttype | Dokument          | ·ID                | Filna   | avn | C513 (CCL - Bevilling vedrørende centraliseret toldbehandling (Kolonne 7b i bilag A til<br>delegerede forordning (EU) 2015/2446))                                                                                            |
| No records found                      |                        |             |                   |                    |         |     | C514 (EIR - Tilladelse til at foretage en toldangivelse gennem en indtastning af data i<br>deklarantens registre, inklusiv for eksportproceduren (Kolonne 7c, bilag A til delegeret<br>forordning (EU) 2015/2446))           |
| Transportdokumente                    | r( 12 05 000 000)      |             |                   |                    |         |     | C515 (SAS - Tilladelse til selvvurdering (Kolonne 7d, bilag A til delegeret forordning (EU) 2015/2446))                                                                                                    |
|                                       | .( .2 00 000 000)      |             |                   |                    |         |     | C516 (TEA - Tilladelse til brug af midlertidig indførsel (Kolonne 8d, bilag A til delegeret<br>forordning (EU) 2015/2446))                                                                                                   |
| Løbenummer                            | Dokumenttype           | Dokument-ID | Udstedende myndig | Gyldighedsdato (12 | Filnavn | Fi  | C517 (CWP - Tilladelse til drift af opbevaringsfaciliteter for toldoplag af varer i et<br>privat toldlager (Kolonne 8e, bilag A til delegeret forordning (EU) 2015/2446))                                                    |
| No records found                      |                        |             |                   |                    |         |     | C518 (CW1 - Tilladelse til drift af opbevaringsfaciliteter for toldoplag af varer i et<br>offentligt toldlager type I (Kolonne 8e, bilag A til delegeret forordning (EU)<br>2015/2446))                                      |
| Bevilling (12 12 000 0                | 000)                   |             |                   |                    |         |     | C519 (CW2 - Tilladelse til drift af opbevaringsfaciliteter for toldoplag af varer i et<br>offentligt toldlager type II (Kolonne 8e, bilag A til delegeret forordning (EU)<br>2015/2440))                                     |
| Løbenummer                            | Dokumenttype           | Dokument-ID | Udstedende myndig | Gyldighedsdato (12 | Filnavn | Fi  | <ul> <li>C520 (ACT - Bevilling vedrørende status som godkendt modtager ved TIR-transport<br/>(Kolonne 9a i bilag A til delegerede forordning (EU) 2015/2446))</li> </ul>                                                     |
| No records found                      |                        |             |                   |                    |         |     | C521 (ACR - Bevilling vedrørende status som godkendt afsender ved EU-forsendelse<br>(Kolonne 9b i bilag A til delegerede forordning (EU) 2015/2446))                                                                         |
| Referencenummer/UCR (12               | .08 001 000)           |             |                   |                    |         |     | C522 (ACE - Bevilling vedrørende status som godkendt modtager ved EU-forsendelse<br>(Kolonne 9c i bilag A til delegerede forordning (EU) 2015/2446))                                                                         |
| LRN (12 09 001 000)<br>ARL_251124_001 |                        |             |                   |                    |         |     |                                                                                                    |

Trin for trin 4/6

#### Trin 4

Klik nu på **Dokument ID** og udfyld dette dataelement. Et bevillingsnummer til toldoplag starter altid med **DKCW** og efterfølges typisk af en række cifre, der er unikke, og derfor identificerer den specifikke bevilling

Det er ikke nødvendigt at uploade en fil under **Upload File/s**, da DMS Online automatisk indhenter de nødvendige data baseret på EORI-nummeret.

Afslut ved at klikke på **GEM**.

| ≡ Di  | MS                     |                 |                            |                   |                    |           |       | Bevilling (12 12 000 000)                                                                                    | ×   |
|-------|------------------------|-----------------|----------------------------|-------------------|--------------------|-----------|-------|----------------------------------------------------------------------------------------------------|-----|
| Øv    | vrige referencer (12 ( | 04 000 000)     |                            |                   |                    |           | L     | Løbenummer<br>2                                                                                              |     |
| Løbe  | enummer                | Dokumenttype    | Dokument-ID                | Udstedende myndig | Gyldighedsdato (12 | Filnavn F | Filst | Dokumenttype<br>C517 (CWP - Tilladelse til drift af opbevaringsfaciliteter for toldoplag af varer i et priva | ×   |
| Nore  | ecords found           |                 |                            |                   |                    |           | ſ     | Dokument-ID<br>DKCWPDK004700-2021-D-ETM1001                                                                  |     |
| Tra   | ansportdokumenter(     | (12 05 000 000) |                            |                   |                    |           |       | Udstedende myndighed (12 03 010 000)                                                                         |     |
| Løbe  | enummer                | Dokumenttype    | Dokument-ID<br>24US1234578 | Udstedende myndig | Gyldighedsdato (12 | Filnavn F | Filst | Gyldighedsdato (12 03 011 000)                                                                               |     |
|       |                        |                 |                            |                   |                    |           | 1     | Upload file/s (DK)<br>File/s (DK)                                                                            |     |
| Be    | evilling (12 12 000 00 | 00)             |                            |                   |                    |           |       | CHOOSE FILE/S (DK                                                                                            | )   |
| Løbe  | enummer                | Dokumenttype    | Dokument-ID                | Udstedende myndig | Gyldighedsdato (12 | Filnavn F | Filst | Dokumentlinjenummer (12 03 013 000)                                                                          |     |
| 1     |                        |                 |                            |                   |                    |           | ł     | Bevillingsindehaver (12 12 080 000)                                                                          |     |
| Refe  | erencenummer/UCR (12 0 | 18 001 000)     |                            |                   |                    |           | Ŀ     |                                                                                                    |     |
| LRN ( | (12 09 001 000)        |                 |                            |                   |                    |           |       |                                                                                                    |     |
| dsfs  | s                      |                 |                            |                   |                    |           |       | < ANNULLER                                                                                                   | GEM |

### Trin for trin 5/6

#### Trin 5

**LRN (12 09 001 000)** er automatisk udfyldt baseret på det, du har indtastet, da du oprettede angivelsen.

Klik på **Oplag (12 11 000 000),** som åbner en drop-down-menu, som du skal udfylde.

| benummer            | Dokumenttype    | Dokument-ID           | Udstedende myndig | Gyldighedsdato (12 | Filnavn | Filstørrelse | Dokumentlinjenum   | Bevillingsindehaver |
|---------------------|-----------------|-----------------------|-------------------|--------------------|---------|--------------|--------------------|---------------------|
|                     | N730            | 24US1234578           |                   |                    |         |              |                    |                     |
|                     |                 |                       |                   |                    |         |              | Rows per page 20 V | 1-1 of 1  < <       |
| Bevilling (12 12 00 | 00 000)         |                       |                   |                    |         |              |                    |                     |
| benummer            | Dokumenttype    | Dokument-ID           | Udstedende myndig | Gyldighedsdato (12 | Filnavn | Filstørrelse | Dokumentlinjenum   | Bevillingsindehaver |
|                     | C517            | DKCWPDK004700-2021-D- | **                |                    |         |              |                    |                     |
|                     |                 |                       |                   |                    |         |              | Rows per page 20 🗸 | 1-1of1  < <         |
| ferencenummer/UCR   | (12 08 001 000) |                       |                   |                    |         |              |                    |                     |
|                     |                 |                       |                   |                    |         |              |                    |                     |

Trin for trin 6/6

#### Trin 6

Klik på **Oplags-ID (12 11 015 000)** og udfyld dette dataelement. Id'et er tilgængeligt i den anvendte bevilling

Under **Oplagstype (12 11 002 000)** har vi i dette eksempel valgt **U (Privat toldoplag)**, men var der tale om et offentligt toldoplag, skulle du vælge **R (Offentligt toldoplag type I)**.

De øvrige typer af oplag skal **ikke** anvendes (S, T, V og Y).

| øbenummer                                                                          | Dokumenttype       | Dokument-ID           | Udstedende myndig | Gyldighedsdato (12 | Filnavn | Filstørrelse | Dokumentlinjenum   | Bevillir   | ngsindehavei | r   |  |
|------------------------------------------------------------------------------------|--------------------|-----------------------|-------------------|--------------------|---------|--------------|--------------------|------------|--------------|-----|--|
|                                                                                    | C517               | DKCWPDK004700-2021-D- |                   |                    |         |              |                    |            |              |     |  |
|                                                                                    |                    |                       |                   |                    |         |              | Rows per page 20 🗸 | 1 - 1 of 1 | IK (         | < > |  |
| erencenummer/U                                                                     | CR (12 08 001 000) |                       |                   |                    |         |              |                    |            |              |     |  |
|                                                                                    | ()                 |                       |                   |                    |         |              |                    |            |              |     |  |
| (12 09 001 000)                                                                    |                    |                       |                   |                    |         |              |                    |            |              |     |  |
| (12 09 001 000)<br>DJLKDH90568705                                                  | 69                 |                       |                   |                    |         |              |                    |            |              |     |  |
| (12 09 001 000)<br>DJLKDH90568705<br>Jag (12 11 000 00                             | 69<br><b>)00)</b>  |                       |                   |                    |         |              |                    |            |              |     |  |
| (12 09 001 000)<br>DJLKDH90568705<br>Diag (12 11 000 00<br>Oplage-ID (12 11 015 00 | 69<br>10)          |                       |                   |                    |         |              |                    |            |              |     |  |

Trin for trin 1/5

#### Trin 1

Næste trin i processen indebærer, at der udfyldes yderligere oplysninger om varerne på varepostniveauet. Det er her, man angiver alle detaljerede oplysninger om en bestemt vare i varesendingen.

Klik først på **Varepost** for at specificere den varepost, du ønsker at placere på toldoplaget.

| = | DMS                                                                            |        | <b>2</b> D/ | ANSK 🗸 |
|---|--------------------------------------------------------------------------------|--------|-------------|--------|
|   | < васк<br>eclaration                                                           | SAVE   |             | DSEND  |
|   |                                                                                | • SAVE |             | JSEND  |
|   | Angivelse Varepost Gruppe 11 Angivelsesoplysninger inkl. procedurekoder        |        | v           |        |
|   | Gruppe 12 Henvisninger til angivelser, dokumenter, certifikater og bevillinger |        | v           |        |
|   | Gruppe 13 Parter                                                               |        | ~           |        |
|   | Gruppe 15 Dato, tid og perioder                                                |        | ~           |        |
|   | Gruppe 16 Lokation, lande og oprindelseland                                    |        | v           |        |
|   | Gruppe 17 Toldsteder                                                           |        | ~           |        |
|   | oruppe to vareopiyoningen                                                      |        | •           |        |

Trin for trin 2/5

#### Trin 2

Klik nu **Varepost 1,** hvorefter oplysningerne om varerne kan udfyldes på den enkelte varepost.

På varepostniveau er det vigtigt at angive procedurekoden korrekt, og denne kode starter altid med 71, når varerne skal henføres til toldoplagsproceduren.

Ønsker du at tilføje flere Vareposter, så klikker du blot på **+ TILFØJ**, hvorefter Varepost 2 oprettes.

Det bør først gøres efter, du er færdig med at udfylde Varepost 1.

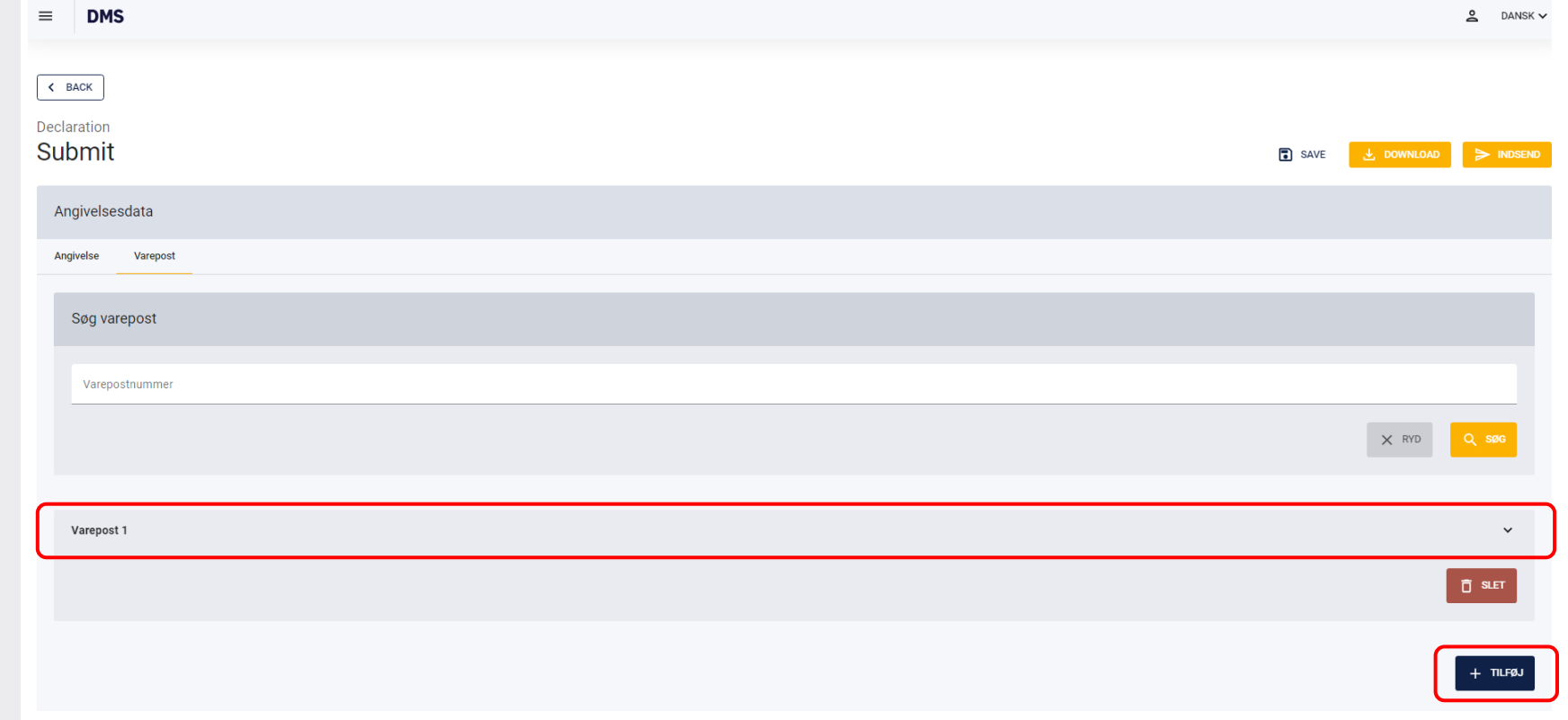

Trin for trin 3/5

#### Trin 3 Klik først på Gruppe 11 Angivelsesoplysninger inkl. procedurekoder, som åbner en drop-down-menu med dataelementer, som skal udfyldes.

Du kan finde procedurekoder <u>her</u>.

#### I Anmodet procedure (11 09 001 000) angives 71 (Henførsel af varer under toldoplagsproceduren.).

I forudgående og supplerende procedure har vi angivet "00 000", der betyder, at der hverken er en forudgående eller supplerende procedure.

Læs mere om procedurekodens opbygning i vejledningen "Opret og udfyld en H1angivelse" <u>her</u>.

| ration                                                                                   |                 |
|------------------------------------------------------------------------------------------|-----------------|
| omit                                                                                     | SAVE 🛃 DOWNLOAD |
| DMS                                                                                      |                 |
| velse Varepost                                                                           |                 |
| Søg varepost                                                                             |                 |
| Varepostnummer                                                                           |                 |
|                                                                                          | X RYD           |
| /arepost 1                                                                               |                 |
| Gruppe 11 Angivelsesoplysninger inkl. procedurekoder                                     |                 |
| Varepostnummer<br>1                                                                      |                 |
| Anmodet procedure (11 09 001 000)<br>71 (Henførsel af varer under toldoplagsproceduren.) |                 |
|                                                                                          |                 |

Trin for trin 4/5

#### Trin 4

For at udfylde de nødvendige dataelementer skal du først scrolle ned på siden og klikke på **Gruppe 18 Vareoplysninger.** 

Herefter klikker du på **Vareoplysninger**, hvilket vil åbne de dataelementer, som du skal udfylde.

| Angivelsesdata                                                                 |             |
|--------------------------------------------------------------------------------|-------------|
| Angivelse Varepost                                                             |             |
| Søg varepost                                                                   |             |
| Varepostnummer                                                                 |             |
|                                                                                | X RYD Q SØG |
|                                                                                |             |
| Varepost 1                                                                     | ^           |
| Gruppe 11 Angivelsesoplysninger inkl. procedurekoder                           | ~           |
| Gruppe 12 Henvisninger til angivelser, dokumenter, certifikater og bevillinger | ~           |
| Gruppe 13 Parter                                                               | ~           |
| Gruppe 14 Beregningsoplysninger                                                | ~           |
| Gruppe 16 Lokation, lande og oprindelseland                                    | ~           |
| Gruppe 18 Vareoplysninger                                                      | ^           |
| Vareoplysninger                                                                | ^           |

Trin for trin 5/5

#### Trin 5

Efter at have udfyldt din H2-angivelse med alle de obligatoriske dataelementer, skal du klikke på **Indsend**.

Du har nu indgivet din angivelse til toldoplag.

Efter at din angivelse er frembudt, antaget og frigivet, vil du kunne følge med i processen under Vareregnskab.

Statussen fremgår på angivelsens oversigt.

Du kan med fordel orientere dig om fraførsel af varer i vejledningen "Fraførsel af varer i DMS" hvor du kan lære mere om, hvordan du korrekt registrerer og håndterer fraførsel af varer.

Du finder vejledningen her.

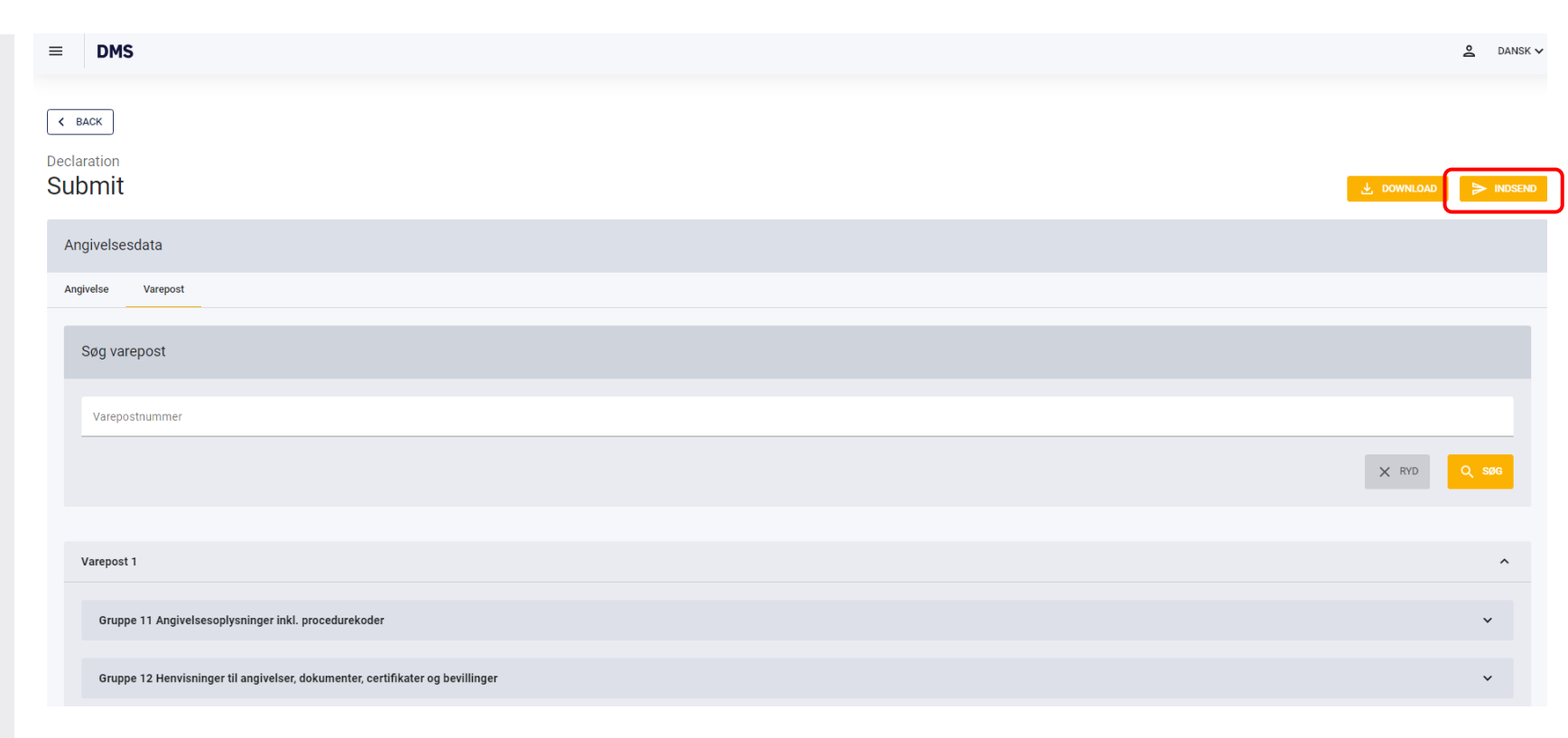

# Digitale breve ifm. toldoplag

# Digitale breve ifm. toldoplag

### Nyttig viden

I forbindelse med processen for toldoplag i DMS, sendes der to breve til Digital Post, som er vigtige at kende til.

#### Brev 1 - Ved oplæggelse af varer på offentlige toldoplag

- Brevet sendes til bevillingshaver, når angivelsen til toldoplag (H2) er frigivet.
- Brevet indeholder reference til angivelse (MRN), toldoplag (identfikationsnummer) og den potentielle toldskyld og sendes for at sikre at bevillingshaver er informeret om oplæggelsen på deres toldoplag.
- Brevet vil kun blive sendt, hvis bevillingshaver ikke er den samme som klarereren på angivelsen.

#### Brev 2 - Ved fraførsel af varer fra offentlige toldoplag

- Brevet sendes til bevillingshaver, når varerne henføres til en ny procedure.
- Brevet indeholder reference til angivelse (MRN) og toldoplag (identfikationsnummer) og sendes for at sikre at bevillingshaver er informeret om fraførslen fra deres toldoplag.
- Brevet vil kun blive sendt, hvis bevillingshaver ikke er den samme som klarereren på angivelsen.